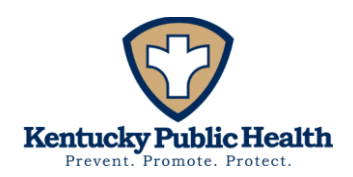

# Instructions on Downloading Data from the Kentucky School Immunization Dashboard

### 1) Accessing the Dashboard

- a) Go to: <u>https://healthtracking.ky.gov/Topics/immunizations/Pages/childhood-</u> <u>immunizations.aspx</u>
- b) On the School Immunization Dashboard landing page, ensure the Introduction tab is selected (shaded gray).
- c) Read the notes below the tab—they explain key terms, rate calculations, and any methodology changes over time. These notes apply to the kindergarten, 7th Grade, and 11th Grade tabs.
- d) Scroll to the bottom of the Introduction page for links to additional resources.

| To get started, please select a grade to view associated rates |                            |  |  |
|----------------------------------------------------------------|----------------------------|--|--|
| Introduction                                                   | Kindergarten Immunizations |  |  |
| Seventh Immunizations                                          | Eleventh Immunizations     |  |  |

### 2) Selecting Your Grade Level

a) At the top of the page, choose **Kindergarten**, **7th Grade** or **11th Grade**. The page will reload to show data for your selected grade.

### 3) Exploring the Main Views

- a) Summary Table
  - i) Directly under the grade selector, view immunization rates (e.g., DTaP, MMR, Polio, Varicella) by school year.
  - ii) Click any vaccine in the table to highlight it in the Trend Line chart below.

# b) Trend Line

i) A line chart shows the same data over time, making it easy to spot increases or decreases.

Our Mission: To improve the health and safety of people in Kentucky through Prevention, Promotion, andProtectionOur Vision: Healthier People, Healthier Communities.Our REACH Values: ResponsivenessEquityAccountabilityCollaborationHonesty

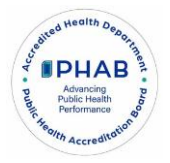

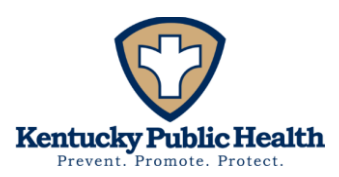

#### Select a Year to View Associated Rates

Distribution of Vaccination Compliance and Exemptions Among Students

Overall Exemption Rate by County

### 4) Year Filter

2024-2025

- a) Use the Year dropdown to select a single school year.
- b) Your selection will affect which data you download.
- 5) Percentile Filter (for maps)
  - a) Click on the ranges in the legend (e.g., 1–80%, 80–89% etc.) or (0.01%-1.99%, 2%-4.99% etc.) to the exemption or vaccination data to group counties visually.

| Select a County         |  |  |  |
|-------------------------|--|--|--|
| (All)                   |  |  |  |
|                         |  |  |  |
| School Vaccination Data |  |  |  |

# 6) County Filter

- a) Us this filter to view school level data by county.
- b) Note: Only schools with >10 students appear.

# 7) Downloading Data (Excel/CSV files)

- a) With your target year selected in the Year filter scroll to the bottom of the page.
- b) Click on the **Download** icon and select **Crosstab.**

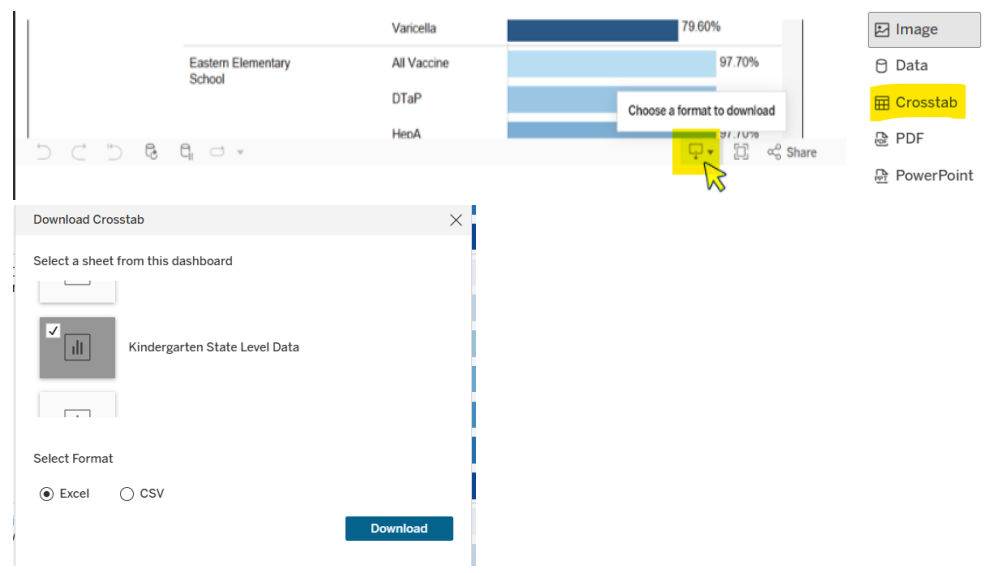

Our Mission: To improve the health and safety of people in Kentucky through Prevention, Promotion, and Protection

Our Vision: Healthier People, Healthier Communities.Our REACH Values: ResponsivenessEquityAccountabilityCollaborationHonesty

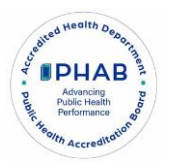

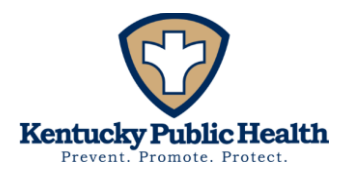

- c) Choose among the following options:
  - i) Bar Graph/Trend Line Data
    - (1) Excel file equivalent to the bar graph/line graph data.
  - ii) Schools
    - (1) Every school's vaccination rates for the selected grade and year; filterable by county, school name, or public/private status.
  - iii) State Level Data
    - (1) County-level data by percentile groups or by county.
  - iv) Distribution of Vaccination Compliance and Exemptions Among Students
    - (1) Sheet 1: Percent of students in each category (Medical Exemptions; No Shots/No Certificates; Not Up to Date; Religious Objections; Up to Date).
    - (2) Sheet 2: Total number of surveyed students (denominator for percentages).

# 8) Overall Exemption Rate by County

- a) This view cannot be obtained via the Crosstab export.
- b) On the dashboard, click the exemption rate graph to activate.
- c) Select **Download → Data**.
- In the popup, click Download to export a CSV of county-level exemption rates by percentile group.

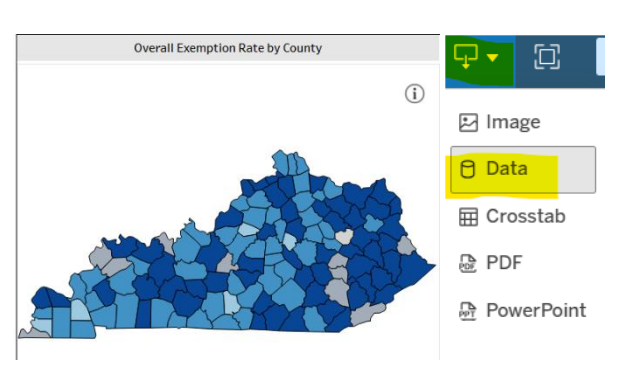

| I                                                                                                    |                                      |                                               |                                                           |                         |  |  |
|----------------------------------------------------------------------------------------------------|--------------------------------------|-----------------------------------------------|-----------------------------------------------------------|-------------------------|--|--|
| View Data: Overall Exempt                                                                                             | - 0                                  | $\times$                                      |                                                           |                         |  |  |
| https://ebi.chfs.ky.gov/vizql/v_202422501061651/javascripts/hybrid-window/min/index.html?id=1iseeltut% A <sup>™</sup> |                                      |                                               |                                                           |                         |  |  |
| Tabs <                                                                                                    | Summary<br>120 rows 5 fields         |                                               | [+ Show Fields 🖵 Do                                       | ownload                 |  |  |
| Summary                                                                                                    | K.Exemption     County (K.Exemption) | •Abc<br>K.Exemption<br>Kindergarten State Exe | <ul><li>K.Exemption</li><li>State (K.Exemption)</li></ul> | Description Description |  |  |
|                                                                                                    | Spencer                              | >5%                                           | Kentucky                                                  |                         |  |  |
|                                                                                                    | Metcalfe                             | >5%                                           | Kentucky                                                  |                         |  |  |

ii) Exact county exemption values aren't provided—only percentile groupings. To request the full county-level data, email <u>SchoolImmunizationSurveys@ky.gov.</u>

Our Mission: To improve the health and safety of people in Kentucky through Prevention, Promotion, and Protection Our Vision: Healthier People, Healthier Communities.

Our REACH Values: Responsiveness Equity Accountability Collaboration Honesty

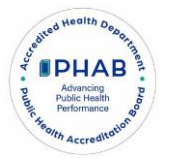

i)

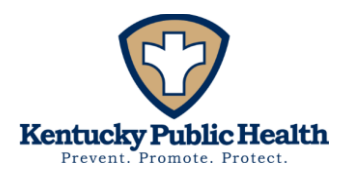

### 9) Alternate Export Options

- a) Image: Click Download  $\rightarrow$  Image to grab a screenshot of the current view.
- b) **PDF:** Click Download  $\rightarrow$  **PDF** and choose specific sheets or the full dashboard.
- c) **PowerPoint:** Click Download  $\rightarrow$  **PowerPoint**; select specific sheets or the full dashboard.

### 10) Tips & Best Practices

- a) **File Naming**: Immediately rename each file to include grade, year, and data type (e.g., Kindergarten\_2024-25\_SchoolLevel.csv).
- b) **Consistency**: Make sure you reset filters before switching grade levels or years to avoid mistaken downloads.
- 11) Privacy Suppression: Schools with ≤10 students are excluded. County-level rates on the dashboard are unsuppressed—calculating them from the school data may yield mismatches.

 Our Mission: To improve the health and safety of people in Kentucky through Prevention, Promotion, and Protection

 Our Vision: Healthier People, Healthier Communities.

 Our REACH Values: Responsiveness
 Equity
 Accountability
 Collaboration
 Honesty

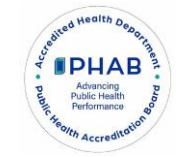